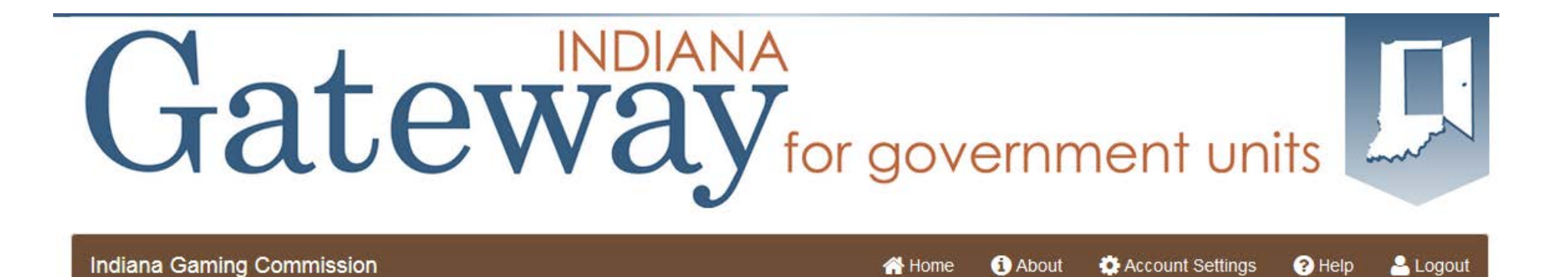

## Indiana Gaming Commission Local Area Development Reporting

# Gateway User Guide Annual Report Submission

February 2016 (revised)

#### Data Submission Deadline

Gateway is a web-enabled entry system you will use to enter your required annual data for 2015.

Data Entry Opens January 1, 2016
Final Submission Due by March 1, 2016

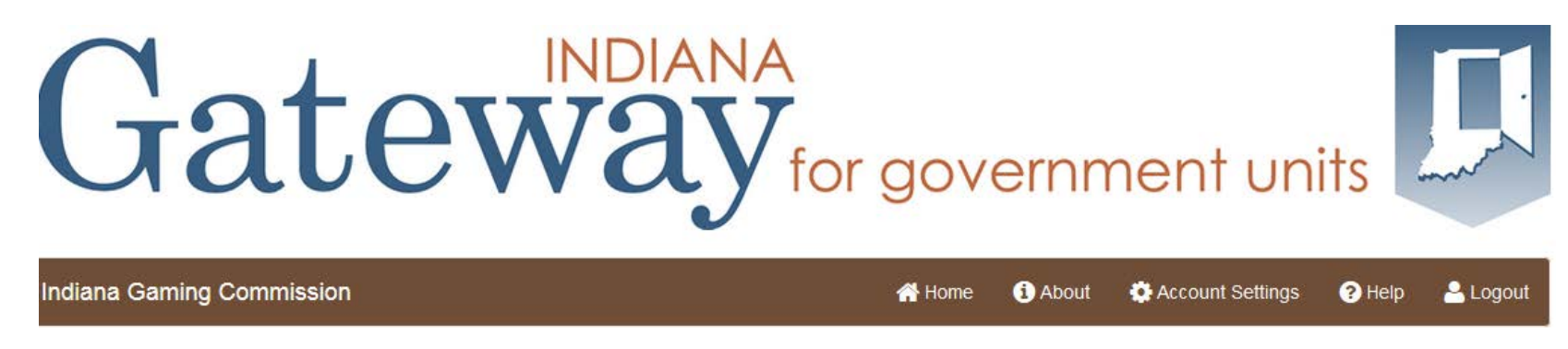

- Access is authorized by the Indiana Gaming Commission
- The Authorized person is the official of the Provider or Specified Recipient organization
- Username and password are assigned specifically to an individual and are not to be shared; if multiple staff are required to use the application, please request individual access codes
- Submission is the sole responsibility of the designated officer of the Provider or Specified Recipient, regardless of whether a staff-designee enters the data, the designated official is the only authorized Submitter.
- Contact for authorization: Natalie Raver <a href="mailto:lda@igc.in.gov">lda@igc.in.gov</a>

#### Access: Login

• As an authorized user, you will go to this URL to login, using your assigned username and password

#### https://gateway.ifionline.org/login. aspx

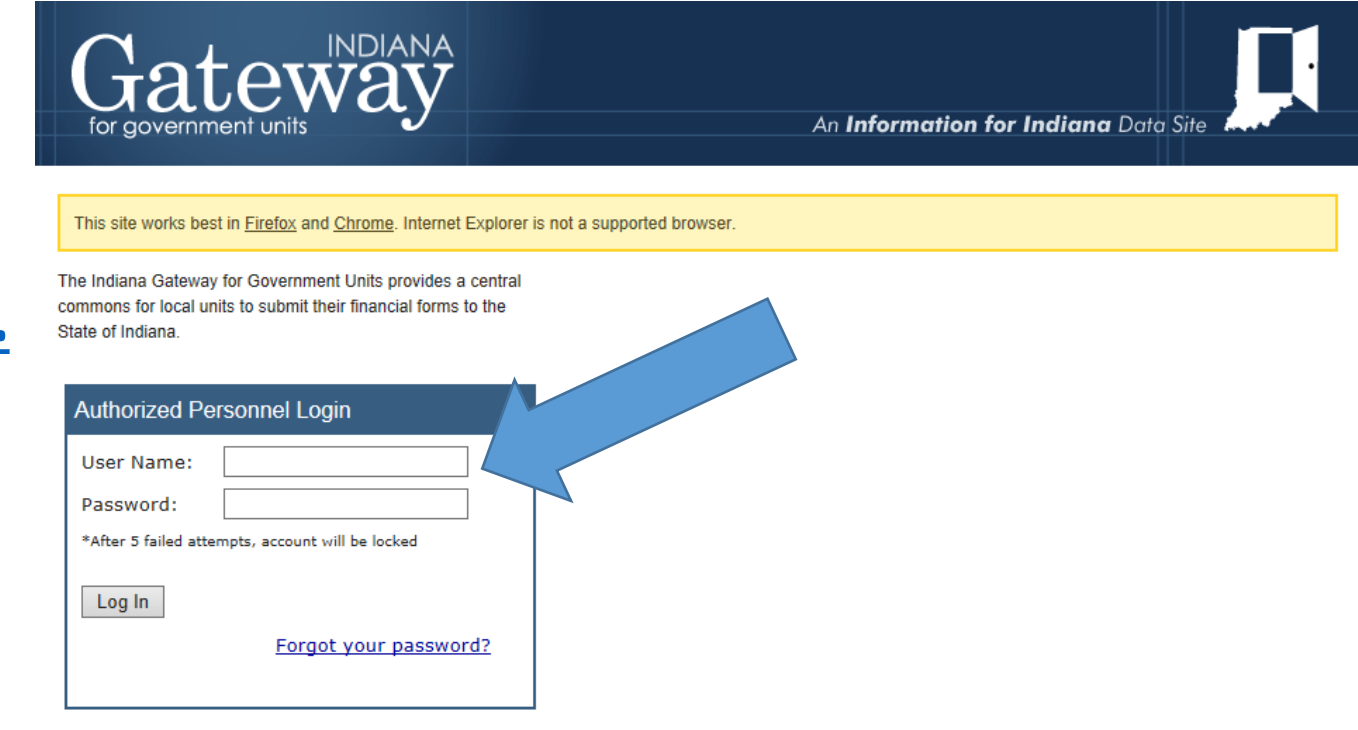

 The Indiana Gateway for Government Units provides a central portal for local governments to submit forms
 Email

 to the Indiana Department of Local Government Finance and the State Board of Accounts. It is maintained
 Techni

 by the Indiana Business Research Center as part of the Information for Indiana Initiative.
 DLGF

<u>Technical Issues</u>
 <u>DLGF</u>
 <u>SBOA</u>

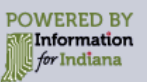

#### Access: If you have Browser issues

- Every attempt is made to make the Gateway application compatible with a variety of internet browsers
- However, older browser versions sometimes cause issues we recommend using IE11, Firefox, or Chrome to access Gateway
- Sometimes, your local intranet/networking office may block "https" secure sites and you may need to contact them to allow use of this site
- If you do experience problems, please contact <u>IBRCtech@iupui.edu</u> to report the problem – including a screenshot can be very helpful!

## Applications on gateway

- After logging into Gateway, you will see the application
   Page.
   Budgets
- This guide will focus on the Reporting application

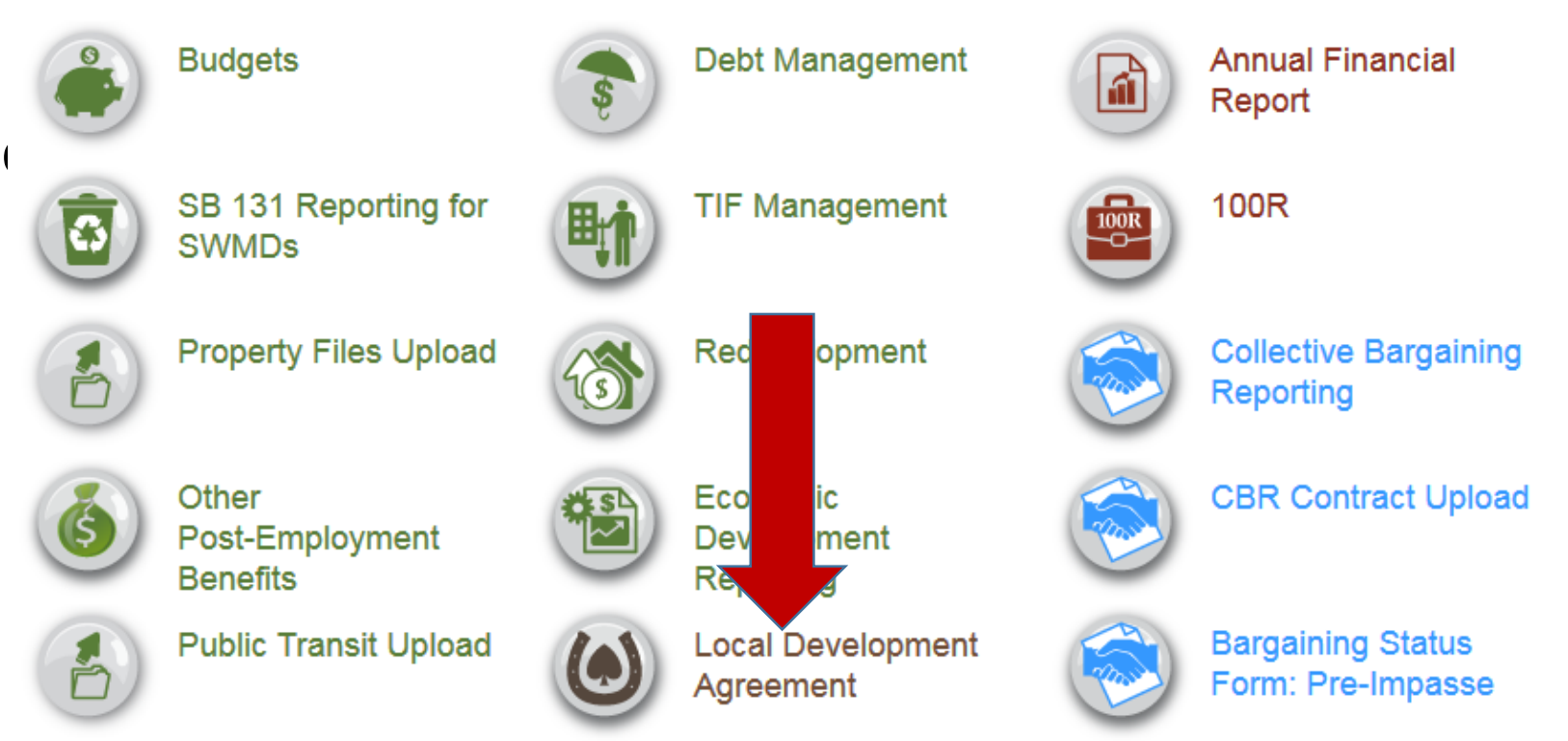

#### Local Development Agreement reporting

• From the Select Application screen, click on the icon or text for Local Development Agreement. A Select Unit from List screen will appear. Click on your unit or entity name.

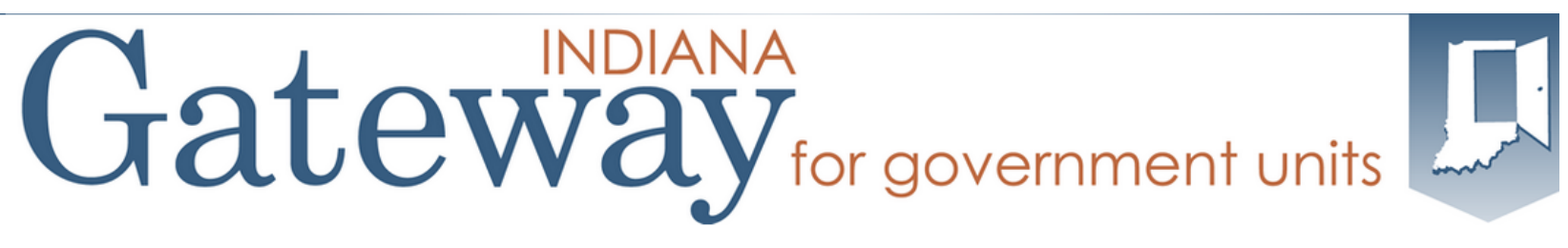

| Indiana Gaming Commission | 🐴 Home | i About | Account Settings | ? Help | 🐣 Logout  |
|---------------------------|--------|---------|------------------|--------|-----------|
| Select Unit               |        |         |                  |        | All Units |

Select Unit from List

| Unit Code | Unit Name Link | Unit Type           | Unit County | Role      |
|-----------|----------------|---------------------|-------------|-----------|
| 0900      |                | PROVIDER            | Dearborn    | Submitter |
| 0900      |                | SPECIFIED RECIPIENT | Floyd       | Submitter |
| 0900      |                | SPECIFIED RECIPIENT | Harrison    | Submitter |
| 0900      |                | PROVIDER            | Harrison    | Submitter |
| 1000      |                | PROVIDER            | Lake        | Submitter |
| 0900      |                | SPECIFIED RECIPIENT | Lake        | Submitter |
| 0900      |                | PROVIDER            | Lake        | Submitter |
| 0900      |                | PROVIDER            | Lake        | Submitter |

#### Select Year

#### • Select 2015 Local Development Agreement Reporting.

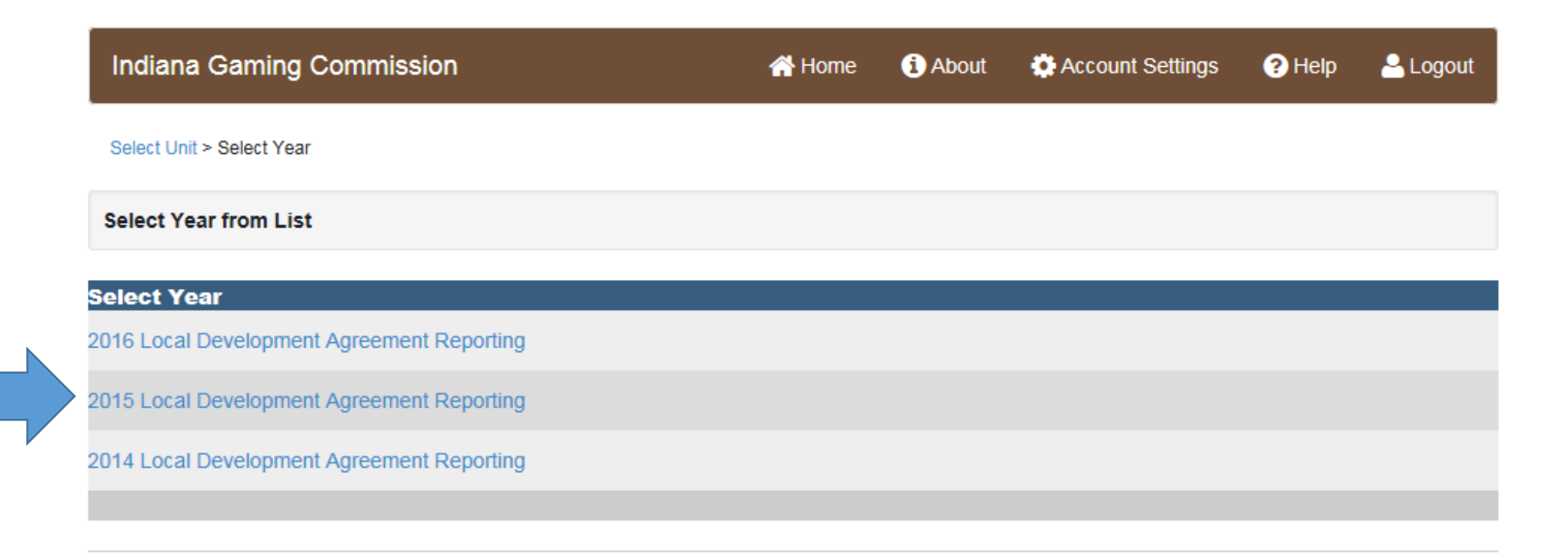

#### Main menu

• The Main Menu is the place where all of your work really begins. Because we use "breadcrumb" navigation, you can always get to the Main Menu from wherever you are in the application.

| Indiana Gaming Commis                          | ssion                                                                                                    | A Home                    | 1 About          | Account Settings         | ? Help                 | Logout        |
|------------------------------------------------|----------------------------------------------------------------------------------------------------|---------------------------|------------------|--------------------------|------------------------|---------------|
| Select Unit > Chest Vear > Main Menu           |                                                                                                    | County:<br>Corp:<br>Year: | Horsesho<br>2014 | be Foundation Of Floyd   | lation Of Floyd County |               |
| Local Development Agree                        | ement Reporting Main Menu                                                                                            |                           |                  |                          |                        |               |
| The Specified Recipient Report<br>on the menu. | ting section below is required to complete your report. To change an                                                 | y of the fields           | on the report,   | click on the Specified R | ecipient Rep           | orting option |
|                                                |                                                                                                    |                           |                  |                          |                        |               |
| Specified Recipient Reporting                  | This process includes validation to ensure the information has be<br>You have permission to <b>SUBMIT</b> this form. | een entered p             | roperly.         | Not Re                   | ady to Submi           | it            |
| Upload Additional Files                        | Upload additional files here (PDF format)                                                                            |                           |                  | Availab                  | le                     |               |
| Report Outputs                                 | Once you have entered your information, you can use this option download them into an Excel file.                    | n to view your            | entries, print f | them, or Availab         | le                     |               |

## Main menu

• There are three components to the application and their purpose is explained on the menu. Your first task is to use the Reporting (it will either say Provider Reporting or Specified Recipient Report, which is where you will enter all of the required data.

| Indiana Gaming Commiss                                              | ion                                                                                                    | 삼 Home          | i) About         | Account Settings         | ? Help       | 🔒 Logout      |
|---------------------------------------------------------------------|----------------------------------------------------------------------------------------------------|-----------------|------------------|--------------------------|--------------|---------------|
| Select Unit > Select Year > Main Menu                               |                                                                                                    |                 | Horsesho<br>2014 | e Foundation Of Floyd    | County       |               |
| Local Development Agreen<br>The Specified Recipient<br>on the menu. | ng section below is required to complete your report. To change any                                                  | of the fields o | on the report,   | click on the Specified R | ecipient Rep | orting option |
| Specified Recipient Reporting                                       | This process includes validation to ensure the information has be<br>You have permission to <b>SUBMIT</b> this form. | en entered pr   | roperly.         | Not Rea                  | ady to Submi | it            |
| Upload Additional Files                                             | Upload additional files here (PDF format)                                                                            |                 |                  | Availab                  | le           |               |
| Report Outputs                                                      | Once you have entered your information, you can use this option download them into an Excel file.                    | to view your    | entries, print t | hem, or Availab          | le           |               |

#### Main menu

 After you have entered information into the entry component, you can also view that information in a "report" format by clicking on Report Outputs.

| Indiana Gaming Commis                 | ssion                                                                                                    | 삼 Home                                                 | i About          | 🏟 Account Settings       | ? Help              | 🐣 Logout      |
|---------------------------------------|----------------------------------------------------------------------------------------------------|--------------------------------------------------------|------------------|--------------------------|---------------------|---------------|
| Select Unit > Select Year > Main Menu |                                                                                                    | County:<br>Corp:<br>Year:                              | Horsesho<br>2014 | be Foundation Of Floyd   | County              |               |
| Local Development Agree               | ment Reporting Main Menu                                                                                             | of the fields                                          | on the report.   | click on the Specified R | ecipient Rep        | orting option |
| on the menu.                          | ·····g                                                                                                    | ,                                                      |                  |                          |                     | <u>-</u>      |
| Specified ecipient Reporting          | This process includes validation to ensure the information has be<br>You have permission to <b>SUBMIT</b> this form. | ure the information has been entered properly.<br>orm. |                  |                          | Not Ready to Submit |               |
| Upload Tonal Files                    | Upload additional files here (PDF format)                                                                            |                                                        |                  | Availab                  | le                  |               |
| Report Outputs                        | Once you have entered your information, you can use this option download them into an Excel file.                    | n to view your                                         | entries, print   | them, or Availab         | le                  |               |

#### Main Menu

• You can upload additional files that you want to provide to the IGC, as well.

| Indiana Gaming Commiss                                                                                                    | sion                                                                                                    | 삼 Home                    | i About          | Account Settings         | ? Help        | A Logout      |
|----------------------------------------------------------------------------------------------------|----------------------------------------------------------------------------------------------------|---------------------------|------------------|--------------------------|---------------|---------------|
| Select Unit > Select Year > Main Menu                                                                                                    |                                                                                                    | County:<br>Corp:<br>Year: | Horsesho<br>2014 | e Foundation Of Floyd    | County        |               |
| Local Development Agreer                                                                                                    | nent Reporting Main Menu                                                                                             |                           |                  |                          |               |               |
| The Specified Recipient Reportion on the specified Recipient Reportion on the specified Recipient Reportion of the specified Recipient Reportion of the specified Recipient Reportion of the specified Recipient Reportion of the specified Recipient Reportion of the specified Recipient Reportion of the specified Recipient Reportion of the specified Recipient Reportion of the specified Recipient Reportion of the specified Recipient Reportion of the specified Recipient Reportion of the specified Recipient Reports of the specified Recipient Reports of the specified Recipient Reports of the specified Recipient Reports of the specified Recipient Reports of the specified Recipient Reports of the specified Recipient Reports of the specified Recipient Reports of the specified Recipient Reports of the specified Recipient Reports of the specified Recipient Reports of the specified Recipient Recipient Recipi | ng section below is required to complete your report. To change any                                                  | / of the fields           | on the report,   | click on the Specified R | ecipient Repo | orting option |
| Specif Recipient Reporting                                                                                                    | This process includes validation to ensure the information has be<br>You have permission to <b>SUBMIT</b> this form. | een entered p             | roperly.         | Not Rea                  | ady to Submit | t             |
| Upload Additional Files                                                                                                    | Upload additional files here (PDF format)                                                                            |                           |                  | Availab                  | le            |               |
| Report Outputs                                                                                                    | Once you have entered your information, you can use this option download them into an Excel file.                    | to view your              | entries, print t | hem, or Availab          | le            |               |

#### Upload additional files

You may upload additional files by clicking on Upload in the Main Menu. Click on + Add New File and follow the steps in the form below.

| + Add New File |           |        |               |          |           |             |
|----------------|-----------|--------|---------------|----------|-----------|-------------|
|                | FILE NAME |        | DOWNLOAD FILE | USERNAME | TIMESTAMP | DESCRIPTION |
| Description:   |           |        |               |          |           |             |
| Upload File:   |           | Select |               |          |           |             |

#### **Upload Additional Files (PDF format)**

## Providers - Entering your data

- Provider entries will differ from those of Specified Recipients. The next few slides are specific to Providers, followed by slides for the Specified Recipients.
- From the main menu, click on the Reporting section to begin.

| Local Development Agreem                                                                                                    | ent Reporting Main Menu                                                                                                    |                     |  |  |  |  |  |
|----------------------------------------------------------------------------------------------------|----------------------------------------------------------------------------------------------------|---------------------|--|--|--|--|--|
| The Provider Reporting section below is required to complete your report. To change any of the fields on the report, click on the Provider Reporting option on the menu. |                                                                                                    |                     |  |  |  |  |  |
| Provider Reporting                                                                                                    | This process includes validation to ensure the information has been entered properly.<br>You have permission to <b>SUBMIT</b> this form. | Not Ready to Submit |  |  |  |  |  |
| Upload Additional Files                                                                                                    | Upload additional files here (PDF format)                                                                                                | Available           |  |  |  |  |  |
| Report Outputs                                                                                                    | Once you have entered your information, you can use this option to view your entries, print them, or download them into an Excel file.   | Available           |  |  |  |  |  |

#### Providers

• Fill out the information in section 1 – report information

#### **Development Provider Annual Local Development Agreement Form**

| I. Report Information      |                                  |           |  |
|----------------------------|----------------------------------|-----------|--|
| Development Provider:      |                                  |           |  |
| Legal name and information | of person submitting this report |           |  |
| First Name:                |                                  | Position: |  |
| Middle Initial:            |                                  | Email:    |  |
| Last Name:                 |                                  |           |  |

#### Providers

- Section II requires you to provide the total amount paid
- Then click the Save button

| II. Total Amounts                                                           |      |
|-----------------------------------------------------------------------------|------|
| Total amount of economic development<br>payments paid during report period: |      |
|                                                                             | Save |

#### providers

 Section III is where you provide details on the payments – click on Add New Record.

| In Details of Economic Developm | ent Payments      |        |      |       |     |               |
|---------------------------------|-------------------|--------|------|-------|-----|---------------|
| + Add New Record                |                   |        |      |       |     |               |
| RECIPIENT NAME                  | ORGANIZATION NAME | STREET | CITY | STATE | ZIP | PHONE OR CELL |
| No records to display.          |                   |        |      |       |     |               |

#### providers

- Once you click Add New Record, you will get a form to fill out
- Once complete, click SAVE and then Add New Record to go onto the next payment.
- Once finished, return to the main menu.

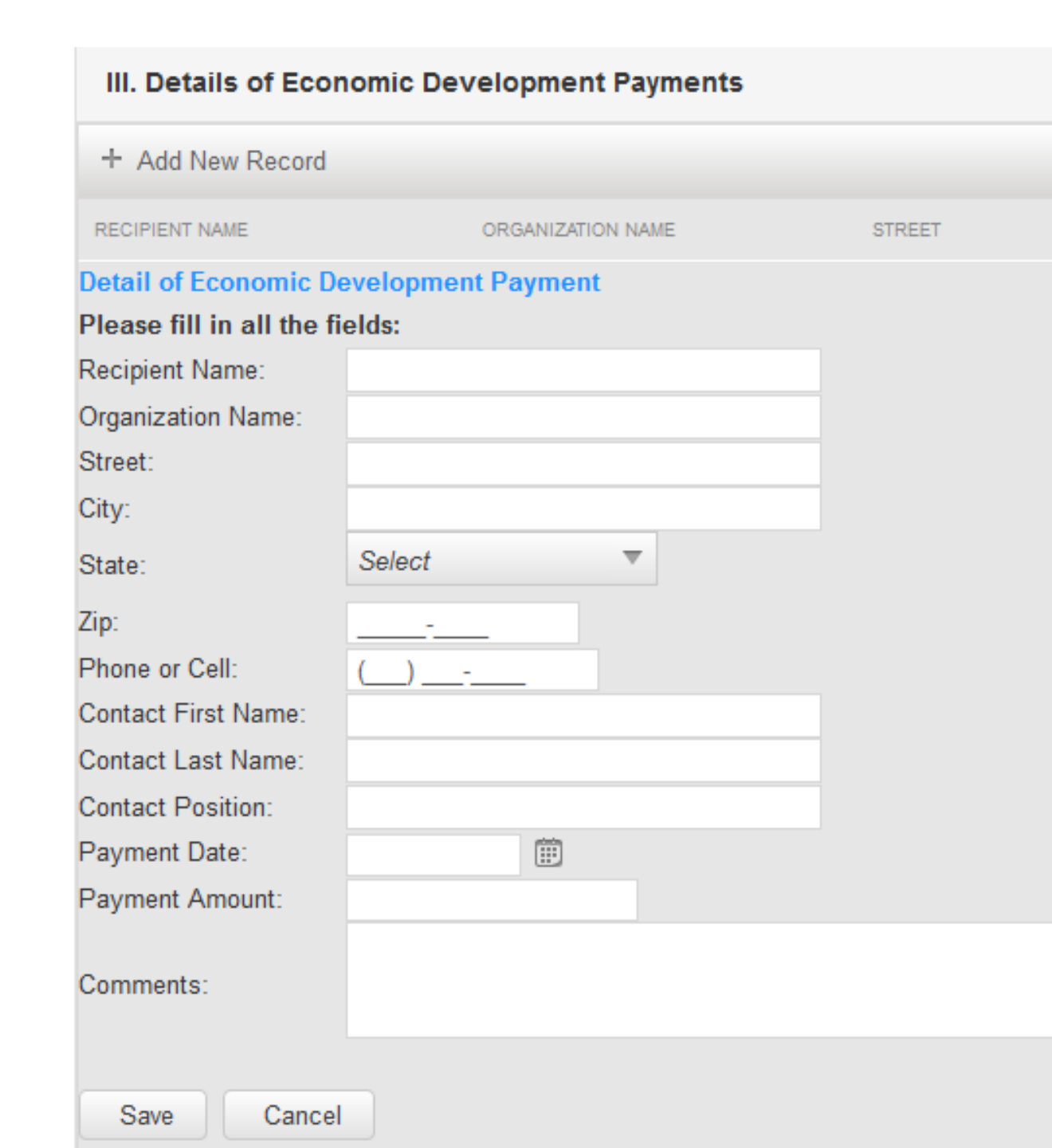

#### providers

• Once you have entered all of your information, including all payments, return to the Main Menu.

| Indiana Gaming Cor sion                                    | 倄 Home                    | i About                       | 🏟 Account Settings | ? Help | 🐣 Logout |
|------------------------------------------------------------|---------------------------|-------------------------------|--------------------|--------|----------|
| Select Unit > Select Year > Main Menu > Provider Reporting | County:<br>Corp:<br>Year: | Dearborn<br>Hollywood<br>2014 | i County           |        |          |

• Click on Report Outputs so you can either print (or download in excel) what you have entered. This gives you an opportunity to check your

WOT Local Development Agreement Reporting

| Thes prts<br>You and | s are available fo<br>d <b>should use yo</b> | r you to view, p<br><b>ur back butto</b> | rint or download at your convenience. The content will change if/when you change or add additional information into the system.<br><b>n when viewing these reports.</b> |
|----------------------|----------------------------------------------|------------------------------------------|----------------------------------------------------------------------------------------------------|
| Report utp           | ut Format:                                   | PDF -                                    | Select the output method for the report that you prefer. Choices include Adobe PDF or Microsoft Excel Format                                                            |
| LDA Provider R       | Report                                       |                                          | This report shows the Development Provider Annual Local Development Agreement Form.                                                                                     |

#### Providers

Return to the Reporting section and if necessary make corrections to your entries.

Once you are ready, read the attestation at the bottom of the form and click on the "box" at the end of the statement. Then click Submit the

Under penalties of perjury, I declare that I am an officer of the organization listed in section I, and that I have examined this report and any accompanying documentation and to the best of my knowledge and belief, it is true, correct, and complete.

Submit the Provider Form

## Provider Report output

• An example of the PDF report output is shown here.

| Development Provider 2014 Annua                                             | Local Development Agreement Form |
|-----------------------------------------------------------------------------|----------------------------------|
| I. Report Information                                                       |                                  |
| Development Provider:                                                       |                                  |
| Legal name and information of person submi                                  | tting this report                |
| Name:                                                                       |                                  |
| Position:                                                                   |                                  |
| Email:                                                                      |                                  |
| II. Total Amounts                                                           |                                  |
| Total amount of economic development payments paid<br>during report period: |                                  |
|                                                                             |                                  |

#### III. Details of Economic Development Payments

## Specified recipients – entering your data

• From the main menu, click on the Reporting section to begin.

#### Local Development Agreement Reporting Main Menu

The Specified Recipient Reporting section below is required to complete your report. To change any of the fields on the report, click on the Specified Recipient Reporting option on the menu.

| on the menu.                  |                                                                                                    |                     |
|-------------------------------|----------------------------------------------------------------------------------------------------|---------------------|
| Specified Recipient Reporting | This process includes validation to ensure the information has been entered properly.<br>You have permission to <b>SUBMIT</b> this form. | Not Ready to Submit |
| Upload Additional Files       | Upload additional files here (PDF format)                                                                                                | Available           |
| Report Outputs                | Once you have entered your information, you can use this option to view your entries, print them, or download them into an Excel file.   | Available           |

• Section I requires you to enter the following information

#### **Development Provider Annual Local Development Agreement Form**

| I. Report Information      |                                  |           |  |
|----------------------------|----------------------------------|-----------|--|
| Development Provider:      |                                  |           |  |
| Legal name and information | of person submitting this report |           |  |
| First Name:                |                                  | Position: |  |
| Middle Initial:            |                                  | Email:    |  |
| Last Name:                 |                                  |           |  |

 Section II requires you to enter the total amount of payments received from providers AND disbursements during 2015. Be sue to click the save button.

II. Total Amounts

| Total amount of economic development<br>payments received from development<br>providers during report period: | Total amount of disbursement of economic<br>development payment money that<br>specified recipient made during report<br>period: |      |
|----------------------------------------------------------------------------------------------------|----------------------------------------------------------------------------------------------------|------|
|                                                                                                    |                                                                                                    | Save |

 Section III will have at least one record added (or more) based on payments received from providers.

| III. Details of Each Economic Development Payment Received |                       |                |          |
|------------------------------------------------------------|-----------------------|----------------|----------|
| + Add New Record                                           |                       |                |          |
| DEVELOPMENT PROVIDER NAME                                  | DATE PAYMENT RECEIVED | PAYMENT AMOUNT | COMMENTS |
| Detail of Economic Develop                                 | ment Payment Received |                |          |
| Please fill in all the fields:                             |                       |                |          |
| Development Provider Name:                                 |                       |                |          |
| Date Payment Received:                                     | Ê                     |                |          |
| Payment Amount:                                            |                       |                |          |
| Comments:                                                  |                       |                | :        |
| Save Cancel                                                |                       |                |          |

- Section IV requires you to enter each disbursement. Each disbursement will be a record, so you click on Add New Record for each one and fill out the fields.
- Note that you will be indicating, in "status" what type of disbursement
- And for Category, you will choose one that best fits the purpose of the disbursement.

| + Add New Record           |                     |                   |        | Investment Activity        |
|----------------------------|---------------------|-------------------|--------|----------------------------|
| TAX ID                     | RECIPIENT NAME      | ORGANIZATION NAME | STREET |                            |
| Detail of Disbursement     | Made                |                   |        | Pavroll                    |
| Please fill in all the fie | lds:                |                   |        | Employee Benefits          |
| Tax ID:                    |                     |                   |        | Read/Committee Stine       |
| Recipient Name:            |                     |                   |        | Board/Committee Stipe      |
| Organization Name:         |                     |                   |        | Board/Committee Expe       |
| Street:                    |                     |                   |        | Office Supplies            |
| Dity:                      |                     |                   |        | Repair/Maintenance Su      |
| State:                     | Select              | <b>v</b>          |        | Professional Services -    |
| Zin                        |                     |                   |        | Professional Services -    |
| up.<br>Dhana ar Call:      |                     |                   |        | Professional Services -    |
| Pichursement Date:         | ( <u>)</u>          |                   |        | Communication              |
| Jisbursement Date.         |                     | _                 |        | Transportation             |
| Status:                    | Operational Expense | •                 |        | Printing                   |
| Category:                  | Select              |                   | V      | Advertising                |
| Category Description:      |                     |                   |        | Insurance                  |
| Project Title:             |                     |                   |        | Utility                    |
| Disbursement Purpose:      |                     |                   |        | Cleaning                   |
| Financial Institution:     |                     |                   |        | Rent                       |
| Account Type:              |                     |                   |        | Mortgage                   |
| )isbursement Amount:       |                     |                   |        | Dues/Membership            |
|                            |                     |                   |        | Debt Payment               |
| Comments:                  |                     |                   |        | Tex Devreent               |
|                            |                     |                   |        | Tax Payment                |
| Save Cancel                |                     |                   |        | Other (fill in description |

**Operational Expense** Community or Grant Disbursements t Activity Benefits nmittee Stipends nmittee Expenses plies intenance Supplies (fill in description) al Services - Accounting al Services - Legal al Services - Other (fill in description) ation tion bership

You can select a payment frequency and enter the amount once if it is for the same amount and to the same group.

If one of these options is not selected, the date of the distribution must be entered.

| + Add New Record                        |                |                   |        |
|-----------------------------------------|----------------|-------------------|--------|
| TAX ID                                  | RECIPIENT NAME | ORGANIZATION NAME | STREET |
| etail of Disburseme                     | ent Made       |                   |        |
| Please fill in all the                  | fields:        |                   |        |
| ax ID:                                  |                |                   |        |
| Recipient Name:                         |                |                   |        |
| Organization Name:                      |                |                   |        |
| Street:                                 |                |                   |        |
| City:                                   |                |                   |        |
| State:                                  | Select         | ~                 |        |
| ip:                                     |                |                   |        |
| hone or Cell:                           | ()             |                   |        |
| in hursement Frequer                    | ncy: Select    | <b>•</b>          |        |
| Disbursement Date:                      | Select         |                   |        |
| Status:                                 | Biweekly       |                   |        |
|                                         | Monthly        |                   | _      |
| Category:                               | Quarterly      |                   |        |
| Category Description:<br>Project Title: | Annually       |                   |        |
| )isbursement Purpose                    | e:             |                   |        |
| inancial Institution:                   |                |                   |        |
| Account Type:                           |                |                   |        |
| )isbursement Amount                     | 11             |                   |        |
|                                         |                |                   |        |
| omments:                                |                |                   |        |

- Once you have reviewed your work and are confident it is accurate and complete, you can submit your report.
- You must read and then check the box at the end of the attestation, then you can click Submit the Specified Recipient Form.

Under penalties of perjury, I declare that I am an officer of the organization listed in section I, and that I have examined this report and any accompanying documentation and to the best of my knowledge and belief, it is true, correct, and complete.

Submit the Specified Recipient Form

#### Whom to contact

- Gateway is managed by the IU Business Research Center in partnership with multiple state agencies, including the Indiana Gaming Commission.
- The IBRC is responsible for the technical side, so please contact them with any issues you have with the system itself – email <u>ibrctech@iupui.edu</u>.
- The IGC is the agency to whom you submit and can handle questions you may have about content questions email <a href="lda@igc.in.gov">lda@igc.in.gov</a>.

## Gateway | Public

- Gateway also has a public facing portal that will provide access to these data once the reporting period is complete.
- The Local Development Agreement data will be made available here, http://gateway.ifionline .org

# **Cateway** for government units

#### An Open Door into Local Government Finance

Gateway collects and provides access to information about how taxes and other public dollars are budgeted and spent by Indiana's local units of government.

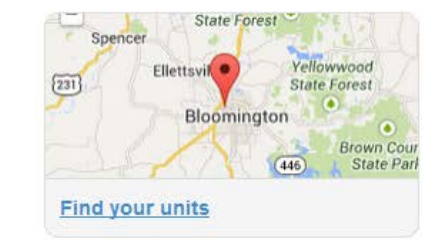

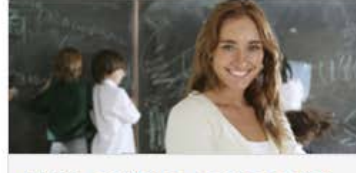

Public employee compensation

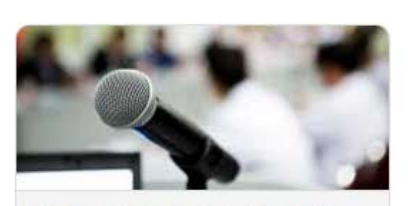

Local Officials: Login Here »

When is your budget hearing?

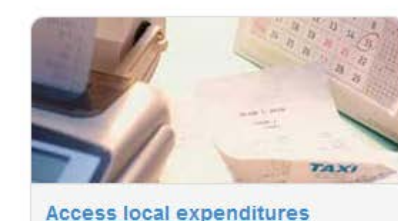

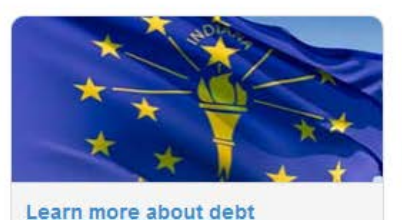

View local budgets